# マイクロソフト認証システムのセットアップ ガイド MOMENTIVE

す。

#### 1. お使いのスマートフォンで、適したアプリストアから Microsoft 認証アプリをダウンロードしてインストールする (iOSまたはAndroidのみ)

アップルストア: https://itunes.apple.com/app/id983156458

アンドロイドplayストア(サムスン) -

https://play.google.com/store/apps/details?id=com.azure.authentic ator

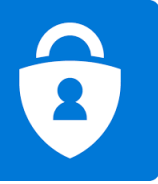

- 2. 社内のパソコンで、Internet Explorer を開き、 li 設定> ツール> セーフ ティ> InPrivateブラウズを選択するか、Ctrl + Shift + P キーを押し、ウィン ドウを[InPrivate ブラウズ]モードで開きます。
- ・ブラウザに https://aka.ms/mfasetup を入力する

・MOMENTIVE.COM の職場のメールアドレスを入力し、[次へ] をクリックしま

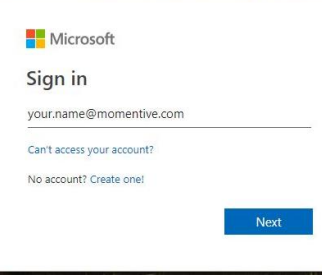

3. ネットワークパスワードを入力して[サインイン]をク リックして続行します。詳細な情報を求められたら、[次 へ] をクリックします。

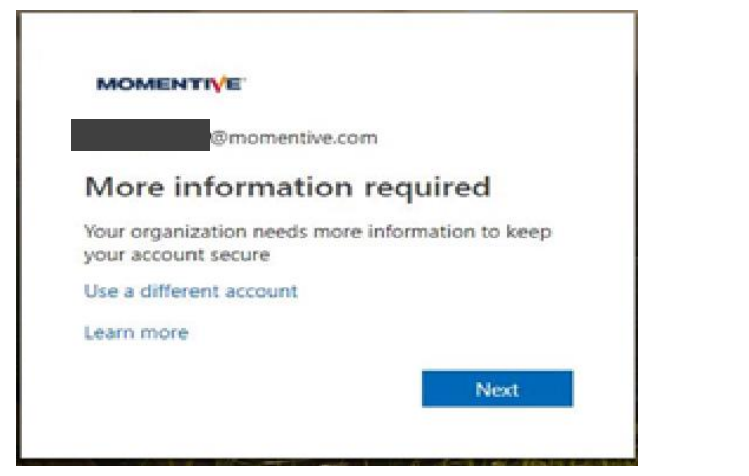

**4.** それまでに、認証アプリがスマートフォンにインストールされている必要があります。インストールされていれば、「次へ」をクリックします。

|          | 1 Арр                                             | 2 Phone                          |
|----------|---------------------------------------------------|----------------------------------|
|          |                                                   |                                  |
| Microso  | ft Authenticator                                  |                                  |
|          | Start by getting the app                          |                                  |
| <b>A</b> | On your phone, install the Microsoft Authenticat  | tor app. Download now            |
|          | After you install the Microsoft Authenticator app | o on your device, choose "Next". |
| L-J      | I want to use a different authenticator app       |                                  |
|          |                                                   |                                  |

## マイクロソフト認証システムのセットアップ ガイド

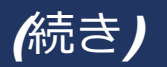

# MOMENTIVE

### **5.** 画面の指示に従って、スマートフォンとパソコンの間の残りの 手順を実行し、**[次へ]** をクリックします。

| Keep your a                                                                                | ccount secure                                             |
|--------------------------------------------------------------------------------------------|-----------------------------------------------------------|
| Set up the methods below so you can prove wh                                               | 10 you are when you sign in or reset your password.       |
| 1 App                                                                                      | 2 Phone                                                   |
| Microsoft Authenticator<br>Set up your account<br>When prompted, allow notifications. Then | add an account, and select "Work or school".<br>Back Next |
| I want to set up a different method                                                        |                                                           |

6. スマートフォンで、認証アプリを開きます。

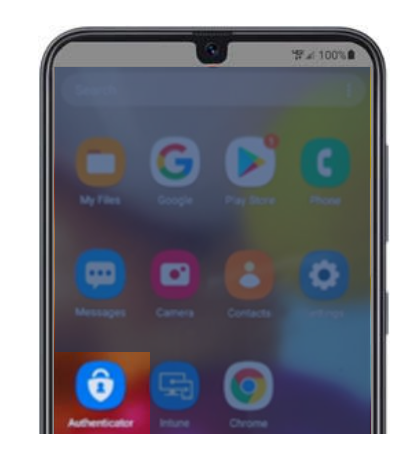

**7.** 初めて認証システムを開くと、通知を許可するように求められる場合があります。

[許可] をクリックします。次に、右上の [+] をクリックしてア カウントを追加します。

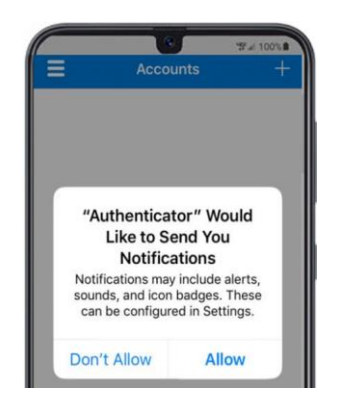

### 8. [職場または学校アカウント]を選択します。

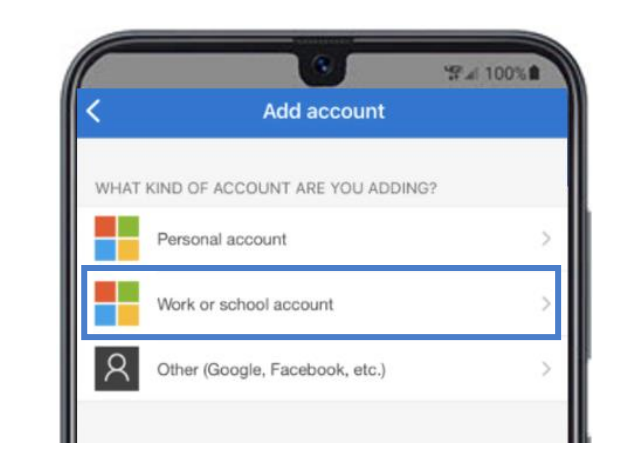

## マイクロソフト認証システムのセットアップ ガイド

## (続き)

# MOMENTIVE

9. カメラへのアクセスを求められたら[OK]をクリックします。

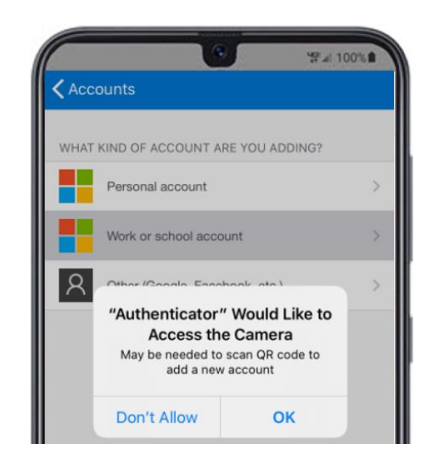

### 10. スキャナ画面がスマートフォンに表示されます。

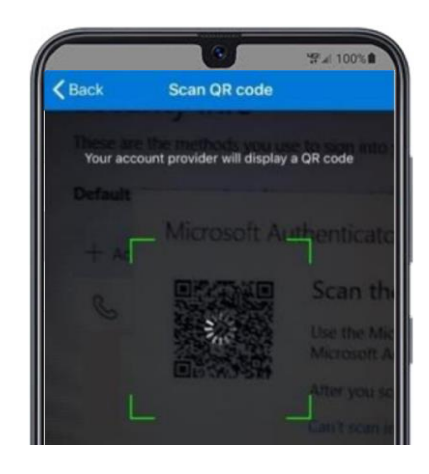

### **11.** パソコンの画面に表示されているQRコードを読み取ります。 完了したら、**[次へ]** をクリックします。

| Keep your ac                                                                        | count secure                                    |
|-------------------------------------------------------------------------------------|-------------------------------------------------|
| Set up the methods below so you can prove who y                                     | ou are when you sign in or reset your password. |
| 1 App                                                                               | 2 Phone                                         |
| Microsoft Authenticator                                                             |                                                 |
| Use the Microsoft Authenticator app to scar<br>Authenticator app with your account. | the QR code. This will connect the Microsoft    |
| Can't scan image?                                                                   | Back Most                                       |
|                                                                                     | MOLY HIGH                                       |
| I want to set up a different method                                                 |                                                 |

**12.** スマートフォンのアプリにアクセスを承認または拒否するメッセージが表示されます。スマホで **[承認]**を選択します。

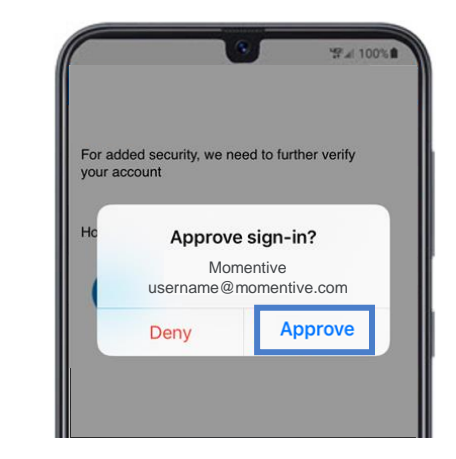

## マイクロソフト認証システムのセットアップ ガイド

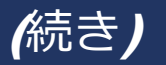

## MOMENTIVE

**13.** 完了すると、下の画像が「通知が承認されました」に変わり、 [次へ]をクリックすることができます。

 Keep your account secure

 set up the methods below so you can prove who you are when you sign in or reset your password.

 1
 App

 2
 Phone

 Microsoft Authenticator

 Let's try it out

 Approve the notification we're sending to your app.

 Resend notification

 Mark

 Next

14. 最後に、パスワードを忘れた場合に使用する電話番号を入力するよう求められます。番号を入力し、[次へ]をクリックします。

この電話番号は、パスワードの再設定が必要になったときに、いつでも利用できるものにしてください。

| Reep your accou                                       | nt secure                                           |  |
|-------------------------------------------------------|-----------------------------------------------------|--|
| Set up the methods below so you can prove who you are | ho you are when you sign in or reset your password. |  |
| 1 Арр                                                 | 2 Phone                                             |  |
|                                                       |                                                     |  |
| Phone                                                 |                                                     |  |
| Which phone number would you like to use?             |                                                     |  |
| +1 V Enter phone number                               |                                                     |  |
| Call me                                               |                                                     |  |
|                                                       | Next                                                |  |
|                                                       |                                                     |  |
| I want to set up a different method                   |                                                     |  |

**15.** 設定した番号から電話が掛かってくるので応答し、案内に 従って#を押します。パソコン画面の**[完了]** をクリックします。

Keep your account secure

16. 以下の画面が表示されたら、MFAの設定は完了です。

認証が必要なサイトにアクセスすると、スマートフォンに通知が送信されます。 タップして承認してください。 これで認証が完了しました。

| Set up the methods below so you can prove who you are when you sign in or reset your password. |        |         |
|------------------------------------------------------------------------------------------------|--------|---------|
| 1 A                                                                                            | Арр    | 2 Phone |
| Phone<br>Call answered                                                                         |        | Done    |
| I want to set up a different me                                                                | nethod |         |

ご不明な点がございましたら、モメンティブITサービスデスクまでお気軽にお問い合わせください。+81 3-5544-3039.